راهنمای ورود به سیستم گلستان برای پذیرش غیر حضوری دانشجویان جدیدالورود دانشجویان گرامی جهت ورودبه سیستم پذیرش غیر حضوری لازم است مراحل ذیل را به ترتیب انجام دهید: نکته مهم: لازم است از مرورگر Internet Explorer یا Google CHrome استفاده شود.

| ستان به آدرس                                                                          | ۱ وارد شدن به سایت گل                                                                                                    |  |
|---------------------------------------------------------------------------------------|----------------------------------------------------------------------------------------------------|--|
| http://goles                                                                          | <u>stan.ikiu.ac.ir</u>                                                                                                    |  |
| Windows Internet Explore - سیستی جامع دانشگاهی تلاستان 🖉 https://golestan.ikiu.ac.ir/ | er                                                                                                    |  |
|                                                                                       | ـــــــــــــــــــــــــــــــــــــ                                                                                                    |  |
|                                                                                       | راهنمای انتخاب واحد(برای دانشجویانیکه ثبت نام مقدماتی انجام داده اند)                                                                                                    |  |
| سيستم جـــــامع دانشگاهی<br>بندرینیدیتر:                                              | جداول زمانی امتحانات برگزار نشده نیمسال اول<br>نیمسال دوم ۹۰-۸۹<br>ورود به سیستم                                                                                                    |  |
|                                                                                       | دانشجویانیکه در سیستم گلستان فاقد کد ملی م <del>ک با سعد ، ایما سرار به عایی عد</del><br>ملی خود از طریق منوی "دانشجو- مشخصات دانشجو- تکمیل و تایید اطلاعات شخصی<br>دانشجو "هستند تا سیستم به آنها اجازه انتخاب واحد دهد، ( <mark>راهنمای تکمیل و تایید</mark> |  |
| ورود به سیستم<br>محیط آزمایشی                                                         | اطلاعات شخصی دانشجو)<br>                                                                                                    |  |
| مـــدرعى  ىبەرمىدى»م∥مفــرىت <br>▼                                                    | اندسته از دستجری یید در چه عر میدندی و ازرسهای انترزی و انتخاب داد.<br>نکرده اند ۱با ۴ ساعت تاخیر مجاز به انتخاب واحد خواهند بود.                                                                                                    |  |

۲. پس از این مرحله و ارسال کد نمایشی خواسته شده از کاربر،مطابق شکل زیر وارد صفحه ی login میشود.

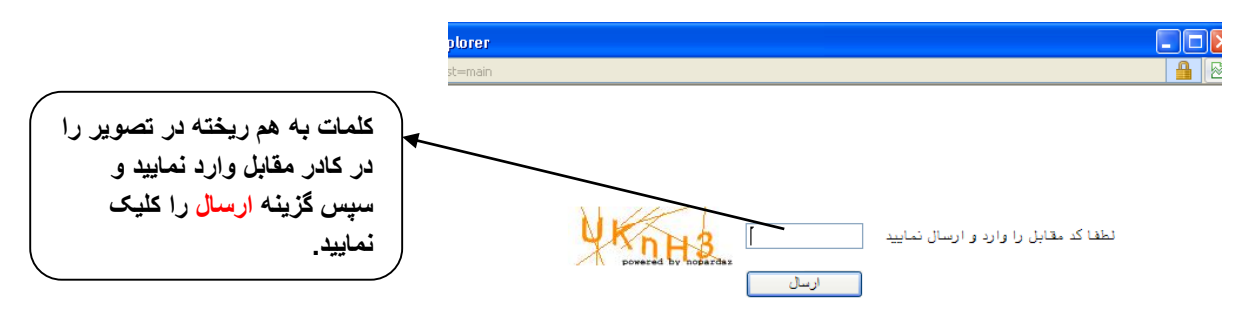

براي ورود به سيستم كلستان به شناسه كاربري و گذر واژه نياز داريد كه عبارتند از:

## شناسه کاربري : شماره داوطلبيU021 گذرواژه: شماره ملي

| به ابتدای شماره داوطلب خود عبارت u021 را<br>اضافه کرده و برای شناسه کاربری استفاده<br>نمایید. | - سیستم<br>Windows Internet Explorer<br>ms/A tenticateUser/main.htm                                                                   |
|-----------------------------------------------------------------------------------------------|----------------------------------------------------------------------------------------------------|
| بعنوان مثال: u0215464666                                                                      | به نام عدا<br>۲: ۱۲: ۲۹<br>د انشگاه بین المللی امام خمینی (ره)                                                                        |
| از کدملی خود برای گذرواژه استفاده<br>نمایید.<br>بعنوان مثال:4324475772                        | سیستم جامع دانشگاهی گلستان<br>شناسه کاربری:<br>گذرواژه<br>کاربری و گذرواژه بر روی<br>گزینه ورود جهت وارد شدن به<br>سیستم کلیک نمایید. |

۳.در این مرحله از طریق منوی ذیل وارد فرم پذیرش غیر حضوری دانشجویان شوید.

آموزش - پذیرش غیر حضوری دانشجویان – پذیرش غیر حضوری دانشجویان جدیدالورود

|                                      |                               |   | آموزش 🛛 |
|--------------------------------------|-------------------------------|---|---------|
| پذيرش غير حضورى دانشجويان جديدالورود | پذیرش غیر حضوری مشخصات دانشجو | × | دانشجر  |